## **ISTRUZIONI PER ACCEDE ALLA POSTA ISTITUZIONALE**

nome.cognome@istitutomantegna.it

Le credenziali per accedere alla casella di posta elettronica o agli altri servizi come «DRIVE» o «CALENDAR» sono composte nel modo seguente:

nome utente o indirizzo mail: password:

Esempio:

l'alunno Mario Rossi ha come nome utente: Password:

Chi ha più nomi o più cognomi il nome utente sarà del tipo:

primonome.primocognome@istitutomantegna.it

Esempio:

l'alunno Giovanni Mario Rossi Verdi ha nome utente:

giovanni.rossi@istitutomantegna.it

cambiami

mario.rossi@istitutomantegna.it

cambiami

nome.cognome@istitutomantegna.it

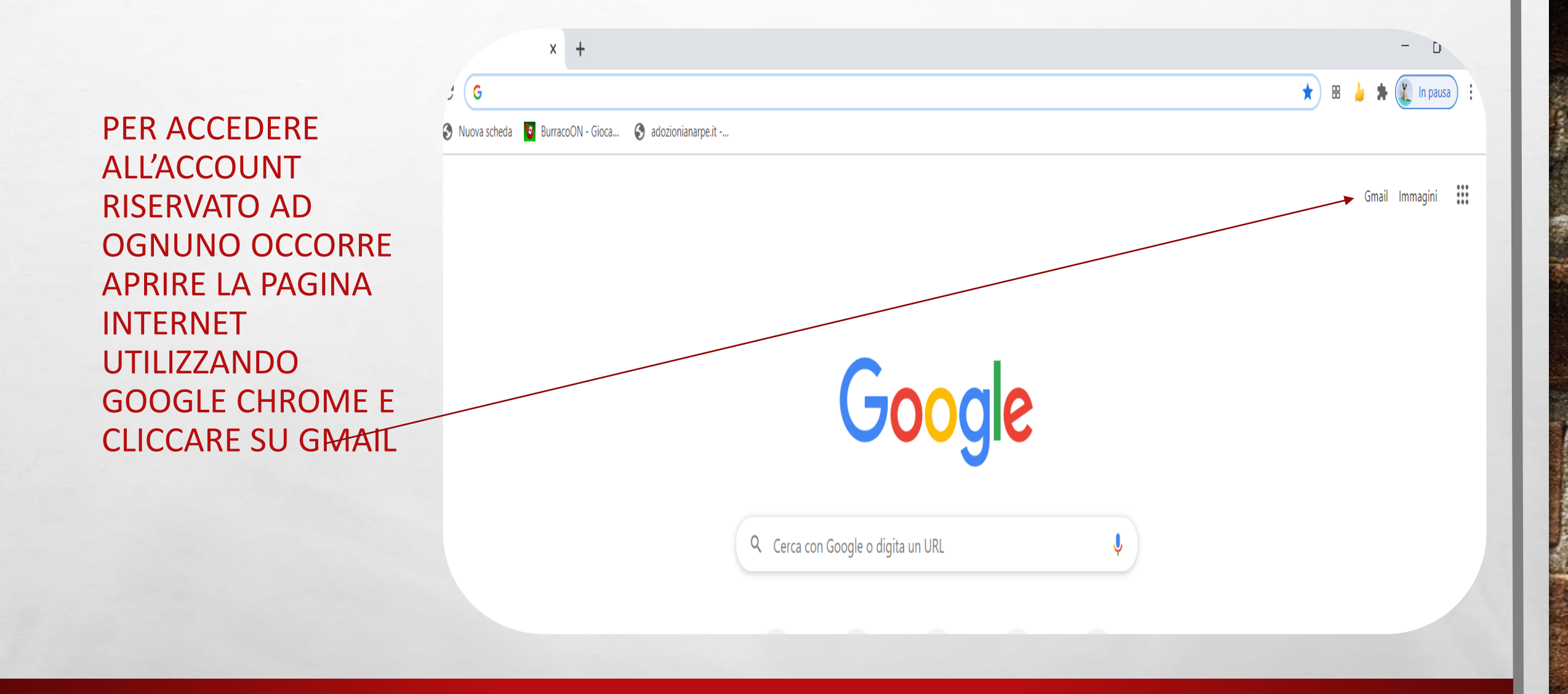

No.

ten de

A. A.

and the

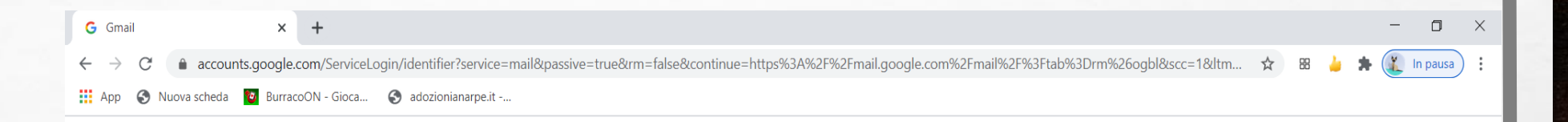

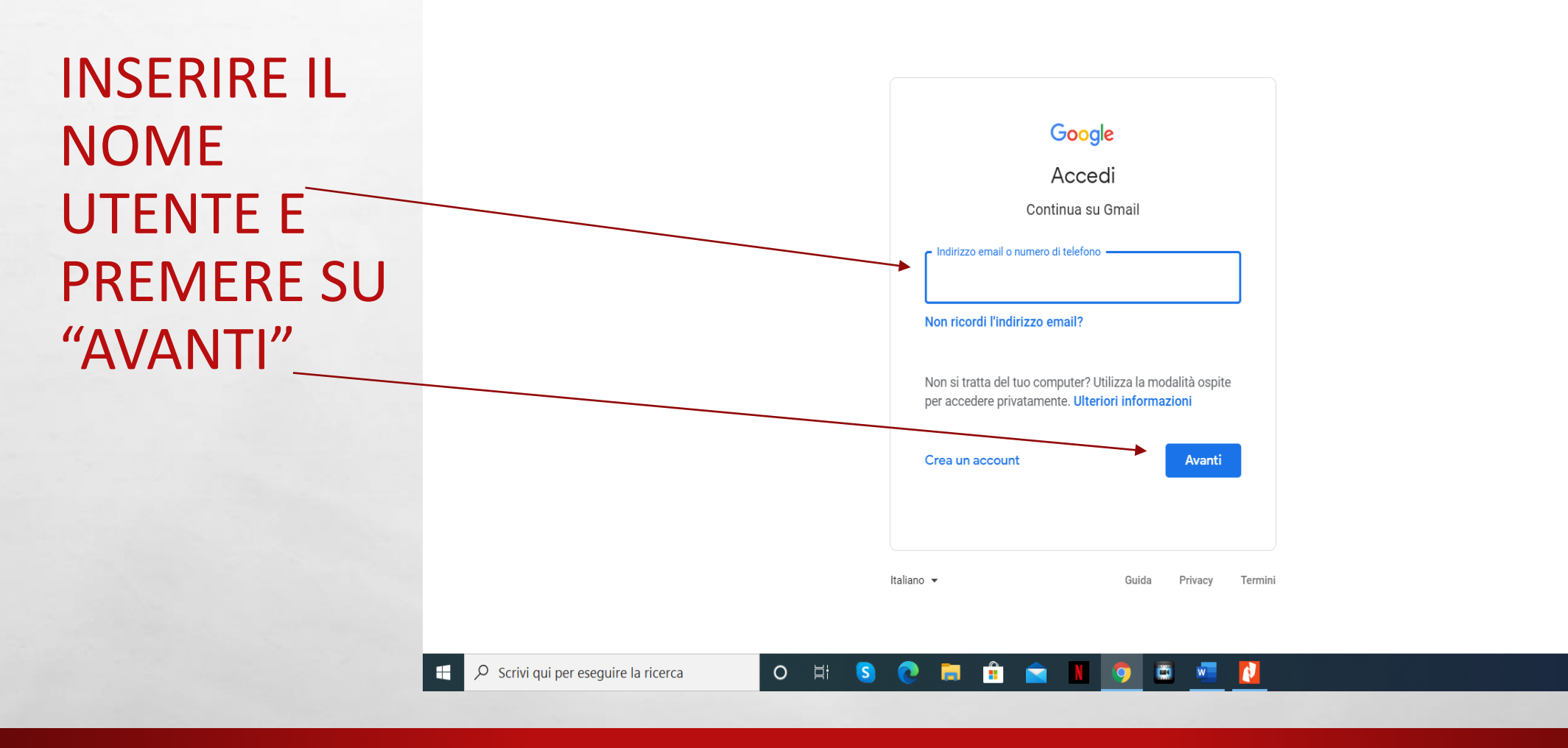

Se at

A TR

A State of the

へ III (10) 22:18 へ III (10) 22/07/2020

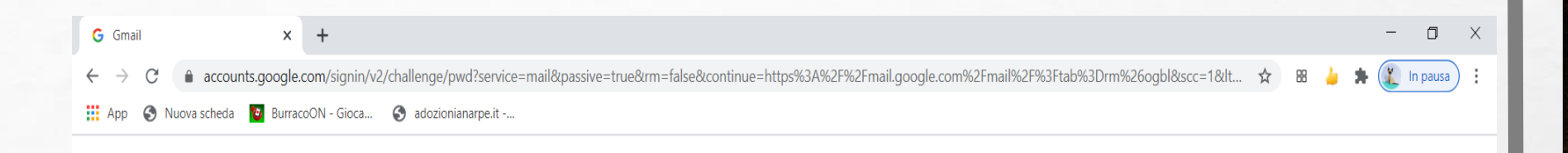

**INSERIRE LA** PASSWORD («CAMBIAMI» MINUSCOLO) E **PREMERE SU** "AVANTI"

E St.

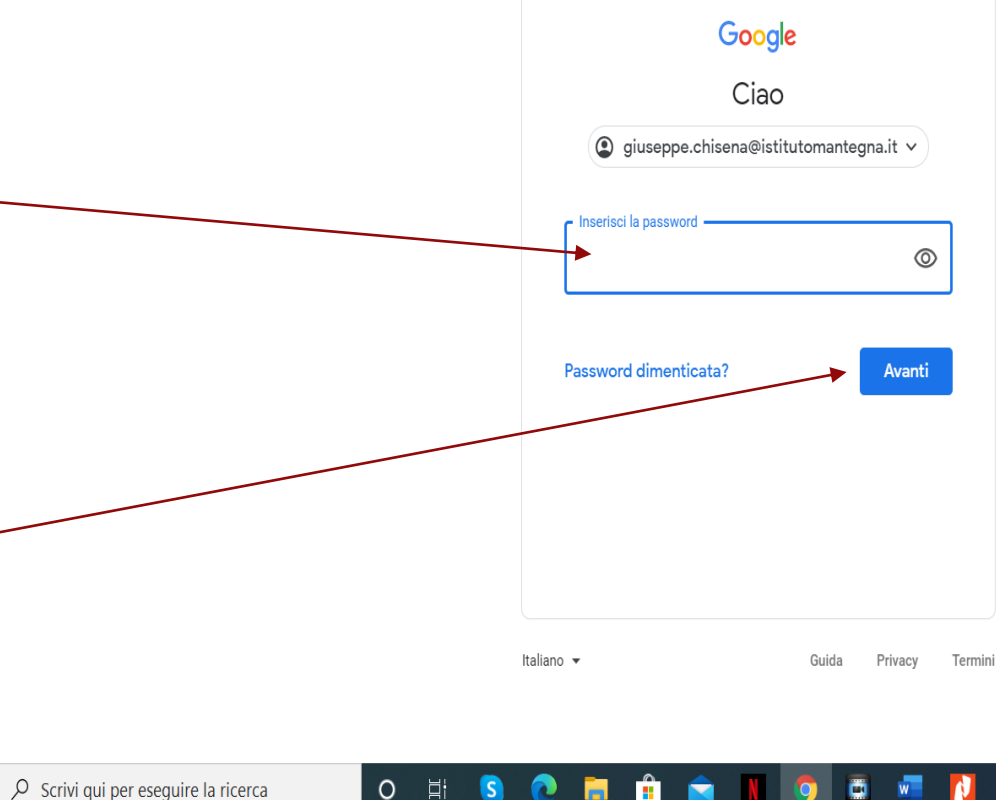

♀ Scrivi qui per eseguire la ricerca

 $\pm$ 

w 2 

ヘロ (1) 02/07/2020

AL PRIMO ACCESSO OCCORRE ACCETTARE LE CONDIZIONI DI UTILIZZO E SUBITO DOPO OCCORRE CAMBIARE LA PASSWORD. SI RACCOMANDA DI CONSERVARE E CUSTODIRE IN UN POSTO SICURO LE CREDENZIALI. IL SISTEMA E' STATO TESTATO E FUNZIONA CORRETTAMENTE.